## EyeMine V2 初心者マニュアル

| Proventi 1844 |                           |                       |            |
|---------------|---------------------------|-----------------------|------------|
| and the set   |                           |                       |            |
|               | Minecraft<br>Intro        | Minecraft<br>Intro++  |            |
|               | Minecraft<br>Intermediate | Minecraft<br>Advanced |            |
| 222           | Settings                  | [Bonus Keyboards]     | $\bigcirc$ |

- 1.概要
- 2.導入
- 3.設定

## 4.操作

#### 1.概要

EyeMine は、SpecialEffect が開発している、Tobii Eye Tracker などの視線入力装置を 介し、JAVA 版 Minecraft をプレイできるようにするソフトです。現在最新版の EyeMine V2 が利用できます。

2.導入

①JAVA 版 Minecraft を購入し、インストールする

Minecraft の公式サイトに行き、MINECRAFT を購入 をクリック

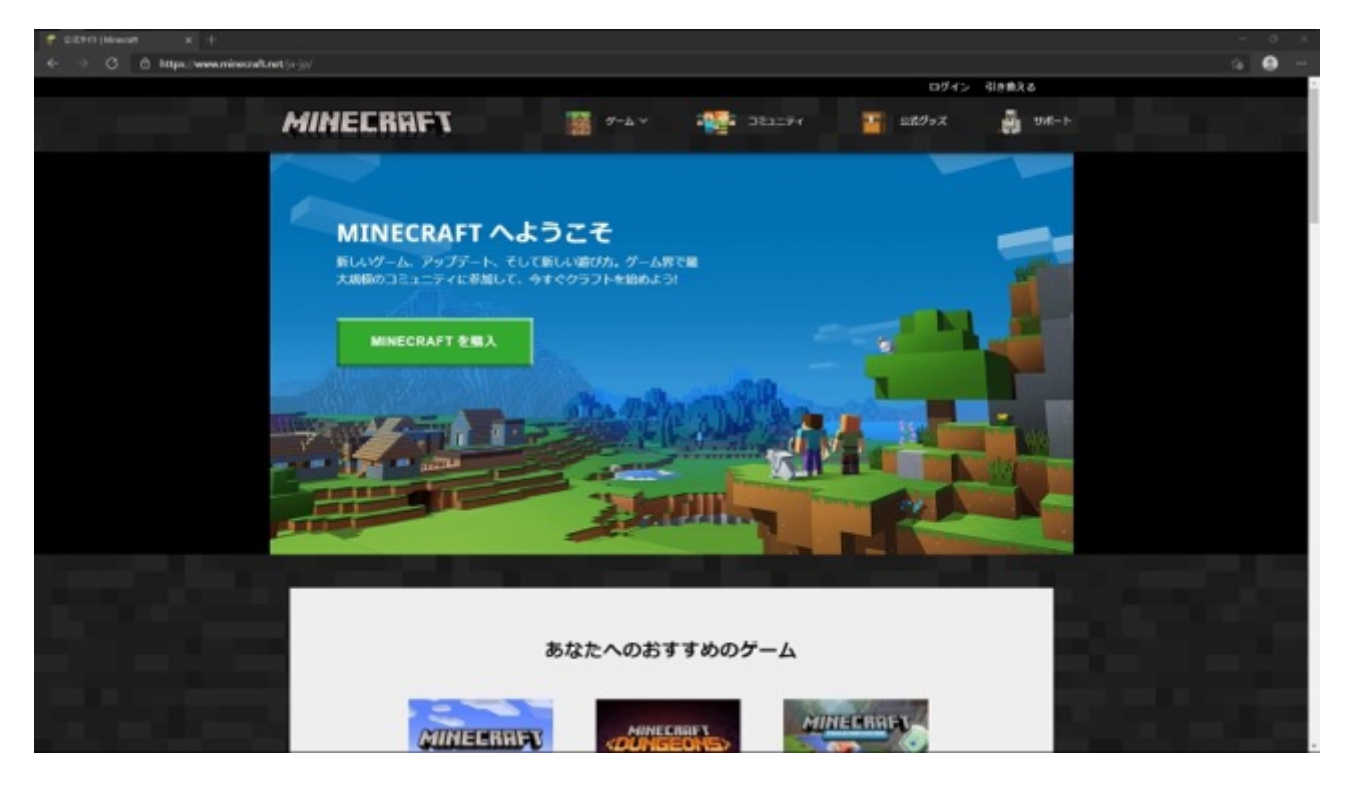

パソコンを選ぶ

| MINECRAFT                | <u>σ−</u> ь ~              |                | 2289+X | A 94-1- |  |
|--------------------------|----------------------------|----------------|--------|---------|--|
|                          | <u>の1171日</u><br>どんなふうにプレー | 副記<br>てしたいですか? |        |         |  |
|                          | MOBILE                     | 327-4          |        |         |  |
| ブラットフォームと機能の比較           |                            |                |        | ~       |  |
| MINECRAFT JAVA EDITION @ | システム要件                     |                |        | ~       |  |
| WINDOWS 10 IR MINECRAFT  | のシステム要作                    |                |        | ×       |  |

## PC(Windows)を選ぶ

| <ul> <li>C A Mod</li> </ul> | a chrone minecraft net fa lactant minecraft |           |         |                    |                            | A 10 |
|-----------------------------|---------------------------------------------|-----------|---------|--------------------|----------------------------|------|
| C C sada                    |                                             |           |         | ログイン               | <ul> <li>Remits</li> </ul> |      |
|                             | MINECRAFT                                   | 9-2×      | -983294 | 2899X              | <b>9</b> 8-1-              |      |
|                             |                                             | CINERN    | U-AU    |                    |                            |      |
|                             | د                                           | のプラットフォーム | をご利用ですか | ?                  |                            |      |
|                             |                                             | (#8       |         |                    |                            |      |
|                             |                                             |           |         |                    |                            |      |
|                             |                                             | Ú         | ,       | $\mathbf{\hat{s}}$ |                            |      |
|                             | PC                                          | MAC       |         | LINUX              |                            |      |
|                             |                                             |           |         |                    |                            |      |
|                             | プラットフォームと視聴の比較                              |           |         |                    | Ŷ                          |      |
|                             | MINECRAFT JAVA EDITION @>2                  | テム要件      |         |                    | $\sim$                     |      |
|                             | WINDOWS 10 I MINECRAFT OF                   | ステム要件     |         |                    | ~                          |      |
|                             |                                             |           |         |                    |                            |      |
|                             |                                             |           |         |                    |                            |      |
|                             |                                             | 602       |         |                    |                            |      |

#### JAVA EDITION を選ぶ

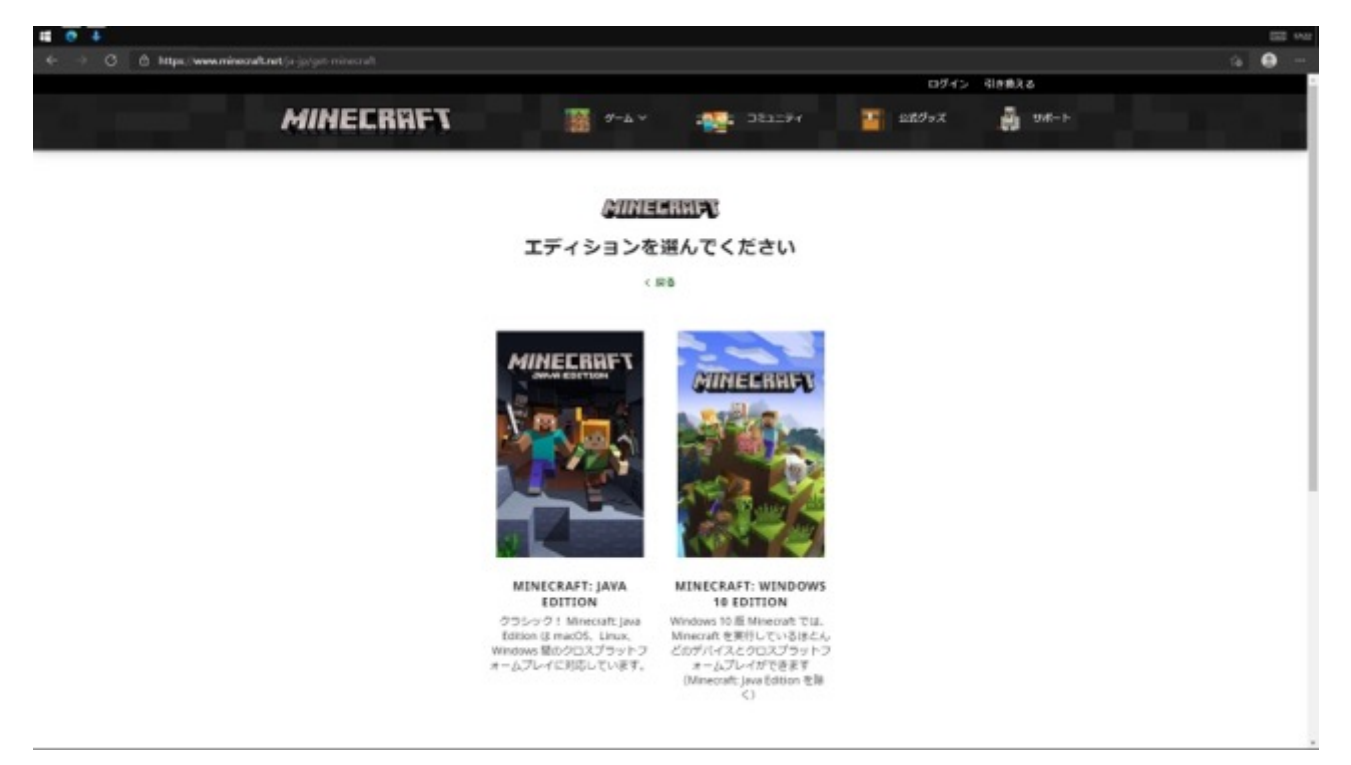

## MINECRAFT を購入 をクリック

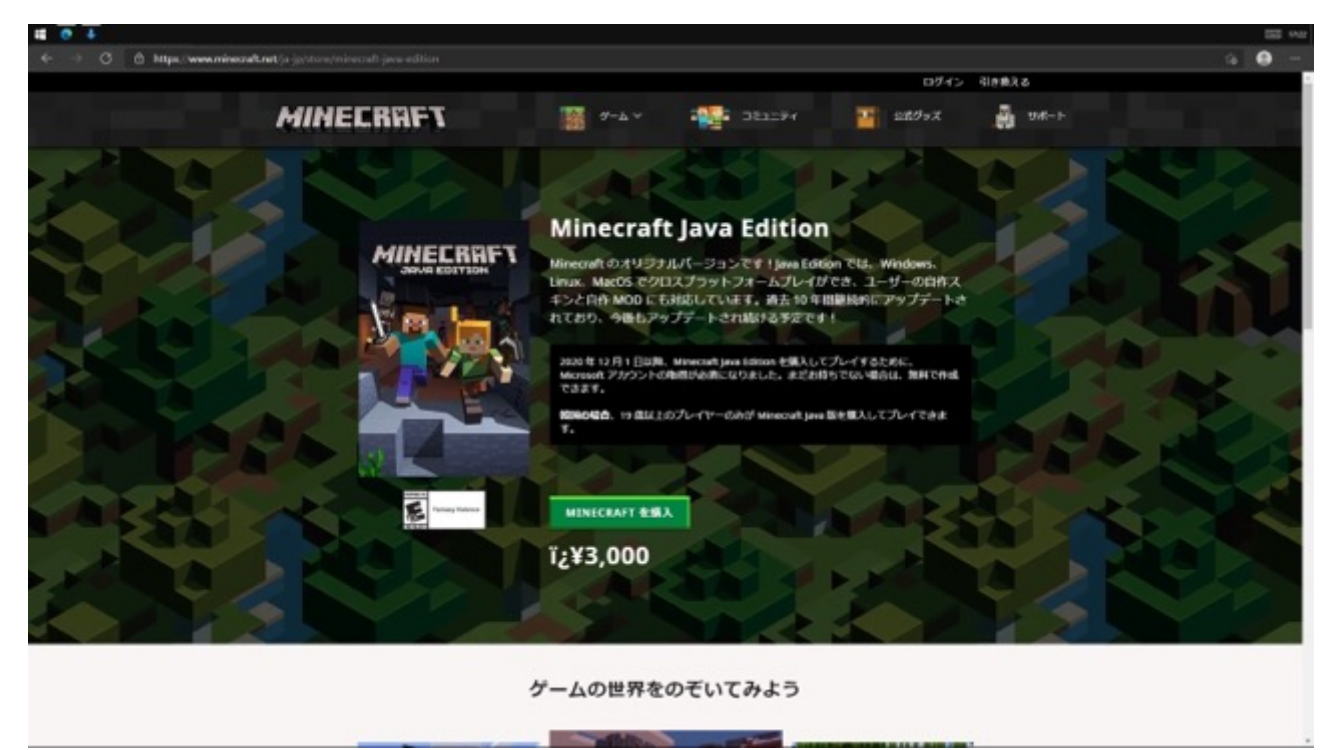

## マイクロソフトアカウントにサインイン

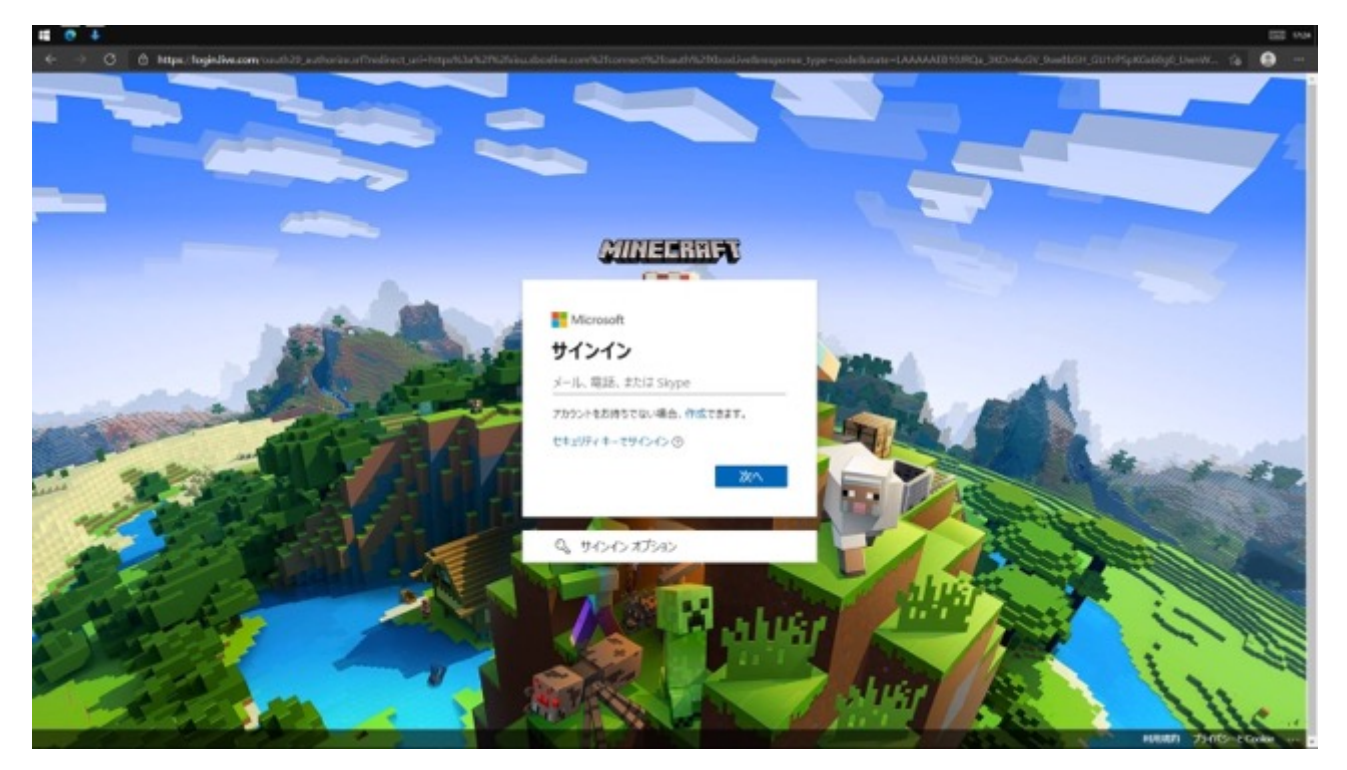

## 購入するための必要事項を入力

|                                                                                                    |                                                     |                        | EE 90          |
|----------------------------------------------------------------------------------------------------|-----------------------------------------------------|------------------------|----------------|
| 🔄 🤃 👌 https://dwckost.nineouft.net/?lang-ja-ja                                                                 |                                                     |                        | ú 🛛            |
| MINECRAFT NIT                                                                                                  |                                                     | AMASHCRANE48139 V AJLJ |                |
| a da ser a ser a ser a ser a ser a ser a ser a ser a ser a ser a ser a ser a ser a ser a ser a ser a ser a ser | MINECRAFT                                           |                        | and the second |
|                                                                                                    |                                                     |                        |                |
|                                                                                                    | 注文の要約                                               |                        |                |
|                                                                                                    | Minecraft: Java Edition                             | ¥ 3,000                |                |
|                                                                                                    | 支払いオプション                                            |                        |                |
|                                                                                                    | tooMLX<br>Japan *                                   |                        |                |
|                                                                                                    |                                                     | (PPP) I cm             |                |
|                                                                                                    | DINERS                                              |                        |                |
|                                                                                                    | 他の支払い方法                                             |                        |                |
|                                                                                                    | MASTERCARD、VISA、またはAMERICAN EX<br>ト/クレジットカードを使用して購入 | PRESSのデビッ              |                |
|                                                                                                    | 2-164                                               |                        |                |
|                                                                                                    | 4111 1111 1111 1111                                 |                        |                |
|                                                                                                    | HUMM         Cov           Not/Y3YY         123     |                        |                |
|                                                                                                    | 新建築時 四小田田<br>本語                                     |                        |                |
|                                                                                                    | Bancam Hotocot-Filmesanutocota.                     |                        |                |

| 11 O +                                          |                                                                        | EE 148        |
|-------------------------------------------------|------------------------------------------------------------------------|---------------|
| ← → Ø @ https://dockost.nineos/tant/?leng-je-je |                                                                        | 4 <b>0</b>    |
|                                                 | MINECRAFT                                                              |               |
|                                                 | <u>力-ド委号</u>                                                           |               |
|                                                 | 4111 1111 1111 1111                                                    |               |
|                                                 | RIDHR CV                                                               |               |
|                                                 | 366/1717                                                               |               |
|                                                 | 新资质可 昆叶树属                                                              |               |
|                                                 | diff. w                                                                |               |
|                                                 | □ 市中の正常い他のためにつ-F債用を保存してください。                                           |               |
|                                                 |                                                                        |               |
|                                                 | ¥3,000のために購入                                                           |               |
|                                                 |                                                                        |               |
|                                                 | このフォームに同意することで、 <u>Minecraft使用許諾契約書</u> に承諾したこととなり                     |               |
|                                                 | g. g ,                                                                 |               |
|                                                 |                                                                        |               |
|                                                 |                                                                        |               |
|                                                 |                                                                        |               |
|                                                 |                                                                        | Tettas Polees |
|                                                 | Migang Judics © 2109-2121. 「Minecinit」 III Migang Synergies A8 (2個年で乎。 |               |
|                                                 |                                                                        |               |
|                                                 |                                                                        |               |
| () [] 4.01                                      | プライパシーとクッオー 使用連件 トレードマーク 丘数について の 3221 Mooselt                         | 1 Microsoft   |
|                                                 |                                                                        |               |
|                                                 |                                                                        |               |

#### ダウンロードをクリック

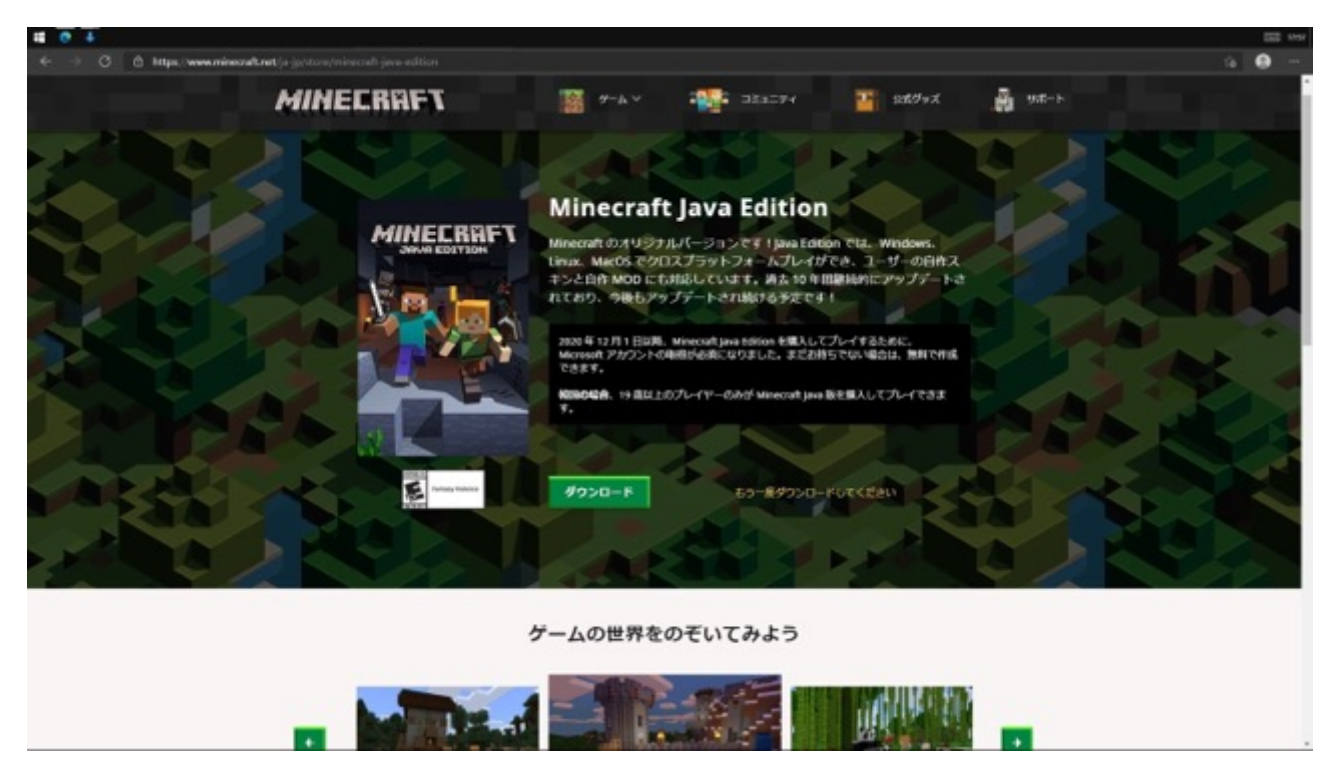

### ダウンロードファイルを開く

| 🕹   =   ダウンロード                                                                                                    |                                                                                                    |                                                                                                    |                                                                                                    |                                                              | 3                                                                                 | – 🗆 × |   |
|----------------------------------------------------------------------------------------------------|----------------------------------------------------------------------------------------------------|----------------------------------------------------------------------------------------------------|----------------------------------------------------------------------------------------------------|--------------------------------------------------------------|-----------------------------------------------------------------------------------|-------|---|
| ファイル ホーム 共有                                                                                                    | 表示                                                                                                    |                                                                                                    |                                                                                                    |                                                              |                                                                                   | ^     | 2 |
| ★<br>2/10272/セス コピー 品別付け<br>にどう留めする の別ップポー                                                                                                    | <ul> <li>※ 切り取り</li> <li>man パスのコピー</li> <li>ロ ショートカットの貼り付け</li> <li>・ド</li> </ul>                                                                                                    | × 単<br>利単 名前の 新<br>東王 740<br>東王                                                                                                    | ● 新しいアイラム・<br>● ショートカット・<br>パー<br>新規                                                                           | ■<br>プロ <u>パ</u> タイ<br>第4年<br>第4年<br>第4年<br>第4年<br>第4年<br>第4 | <ul> <li>■ すべて選択</li> <li>■ 選択解除</li> <li>■ 選択の切り替え</li> <li>■ 選択の切り替え</li> </ul> |       |   |
| ← → ~ ↑ ↓ > PC >                                                                                                    | S(G) → ユーザー → S → ダウンロード                                                                                                    |                                                                                                    |                                                                                                    |                                                              |                                                                                   |       |   |
| 60                                                                                                    | 更新目時                                                                                                    | 12:11                                                                                                    | #1X                                                                                                    |                                                              |                                                                                   |       | _ |
| ~ 今日 (29)                                                                                                    |                                                                                                    |                                                                                                    |                                                                                                    |                                                              |                                                                                   |       |   |
| <ul> <li>Minecraftinstallexmsi</li> <li>screenshot.26.jpg</li> <li>screenshot.25.jpg</li> <li>screenshot.24.jpg</li> <li>screenshot.23.jpg</li> <li>screenshot.20.jpg</li> <li>screenshot.20.jpg</li> <li>screenshot.20.jpg</li> <li>screenshot.19.jpg</li> <li>screenshot.19.jpg</li> <li>screenshot.16.jpg</li> <li>screenshot.16.jpg</li> <li>screenshot.16.jpg</li> <li>screenshot.16.jpg</li> <li>screenshot.16.jpg</li> <li>screenshot.16.jpg</li> <li>screenshot.16.jpg</li> <li>screenshot.16.jpg</li> <li>screenshot.16.jpg</li> </ul> | 2021/05/06 17:57<br>2021/05/06 17:57<br>2021/05/06 17:48<br>2021/05/06 17:48<br>2021/05/06 17:46<br>2021/05/06 17:45<br>2021/05/06 17:45<br>2021/05/06 17:45<br>2021/05/06 17:43<br>2021/05/06 17:43<br>2021/05/06 17:43<br>2021/05/06 17:43<br>2021/05/06 17:42 | Windows {22}<br>JPG 27+1k<br>JPG 27+1k<br>JPG 27+1k<br>JPG 27+1k<br>JPG 27+1k<br>JPG 27+1k<br>JPG 27+1k<br>JPG 27+1k<br>JPG 27+1k<br>JPG 27+1k<br>JPG 27+1k<br>JPG 27+1k<br>JPG 27+1k<br>JPG 27+1k<br>JPG 27+1k<br>JPG 27+1k | 2,612 KB<br>803 KB<br>11 KB<br>24 KB<br>165 KB<br>59 KB<br>56 KB<br>70 KB<br>58 KB<br>103 KB<br>65 KB<br>77 KB |                                                              |                                                                                   |       |   |
| <ul> <li>screensnot.13/pg</li> <li>§yeMine-v2.1.14.zip</li> <li>screenshot.12,jpg</li> <li>screenshot.11,jpg</li> <li>screenshot.10,jpg</li> <li>screenshot.9,jpg</li> <li>screenshot.8,jpg</li> <li>screenshot.7,jpg</li> </ul>                                                                                                    | 2021/05/06 17:39<br>2021/05/06 17:37<br>2021/05/06 17:36<br>2021/05/06 17:35<br>2021/05/06 17:35<br>2021/05/06 17:33<br>2021/05/06 17:29<br>2021/05/06 17:28                                                                                                    | JPG ファイル<br>圧縮 (zip 形式) フォ<br>JPG ファイル<br>JPG ファイル<br>JPG ファイル<br>JPG ファイル<br>JPG ファイル<br>JPG ファイル                                                                                                    | 132 KB<br>51, 131 KB<br>4977 KB<br>672 KB<br>755 KB<br>231 KB<br>229 KB                                        |                                                              |                                                                                   |       |   |

## Next をクリック

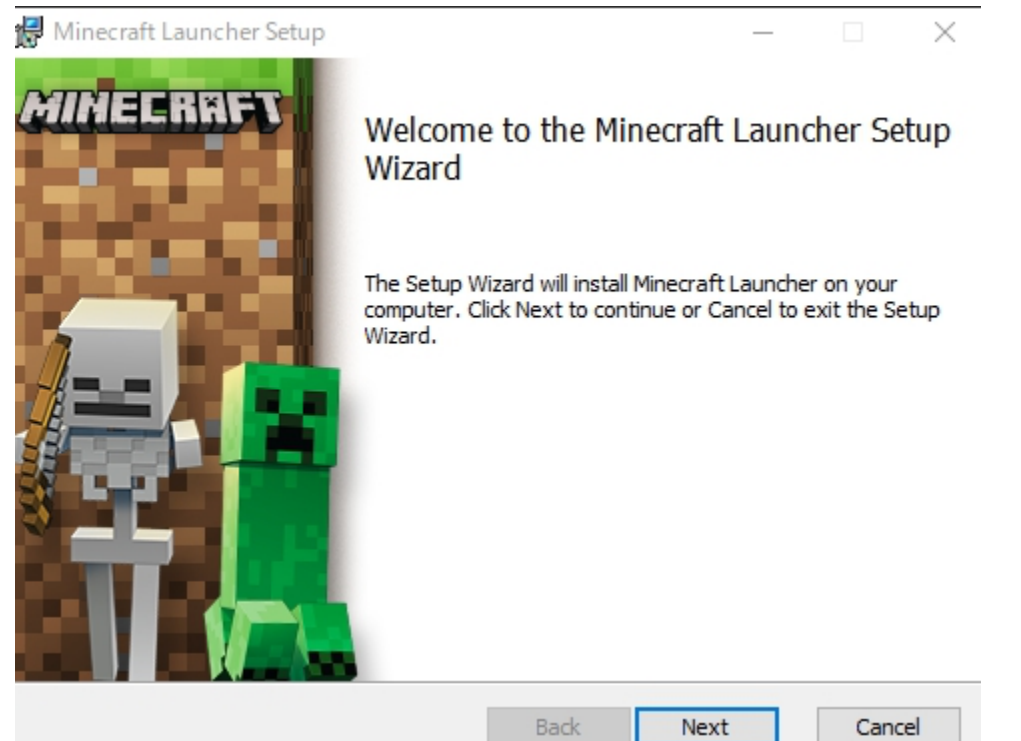

## Install をクリック

| Minecraft Launcher Setup                                                                            |                         |                | <u> </u>  |      | ×  |
|----------------------------------------------------------------------------------------------------|-------------------------|----------------|-----------|------|----|
| Ready to install Minecraft Launcher                                                                 | r                       |                |           |      |    |
| Click Install to begin the installation. Click E<br>installation settings. Click Cancel to exit the | Back to re<br>e wizard. | view or change | any of yo | ur   |    |
|                                                                                                    |                         |                |           |      |    |
|                                                                                                    |                         |                |           |      |    |
|                                                                                                    |                         |                |           |      |    |
| E                                                                                                   | Back                    | Insta          | II        | Canc | el |
| Finishをクリック                                                                                         |                         |                |           |      |    |

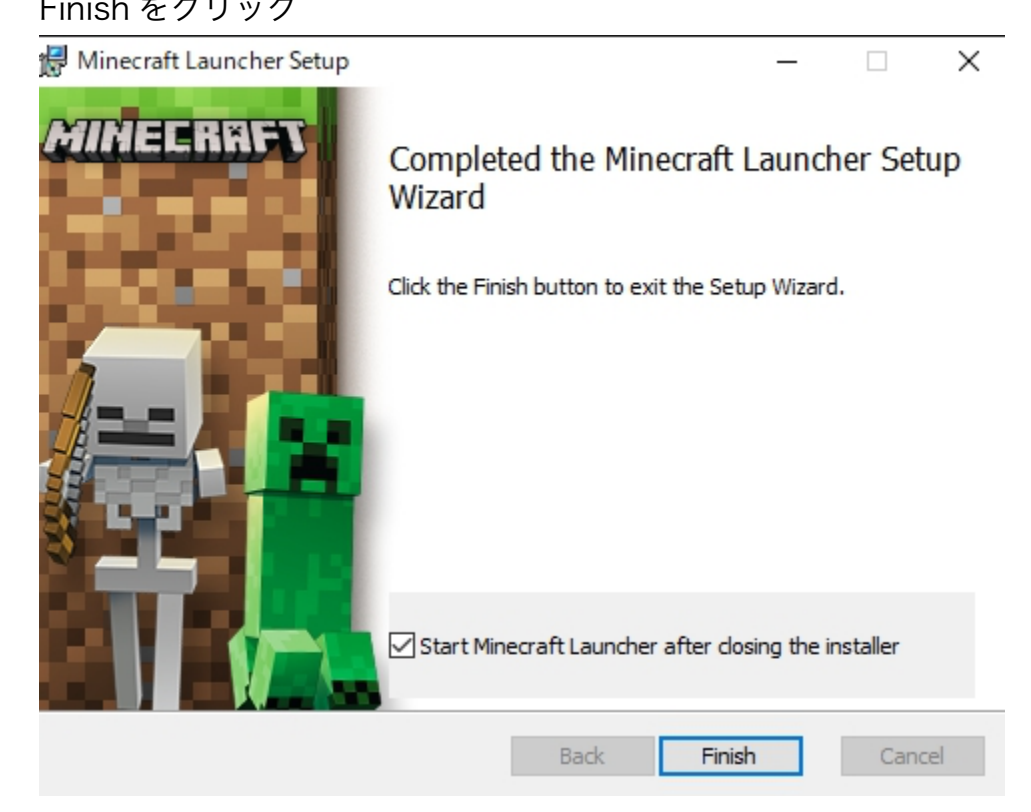

#### ②SpecialEffect の HP から EyeMine V2 をダウンロードし、インストールする

## SpecialEffectのHPに行く

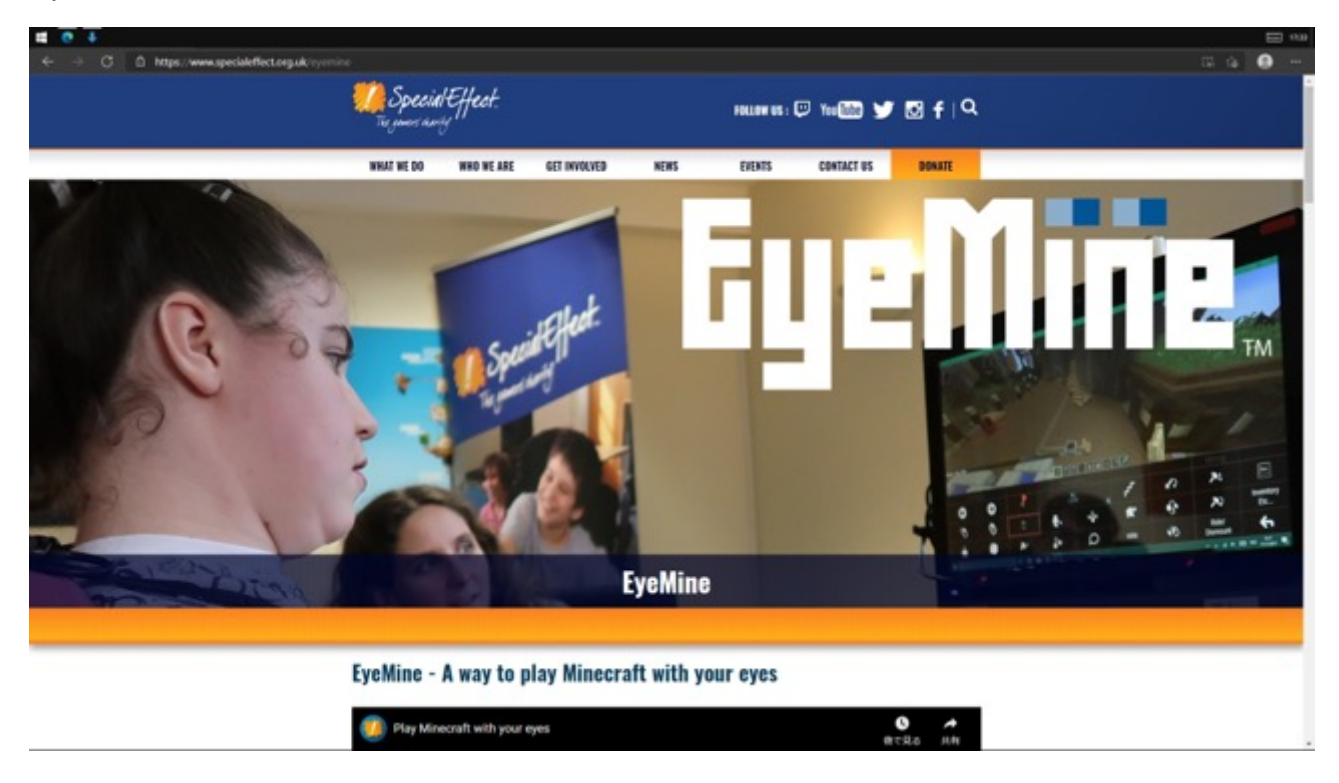

## DOWNLOAD EYEMINE 2 NOW をクリック

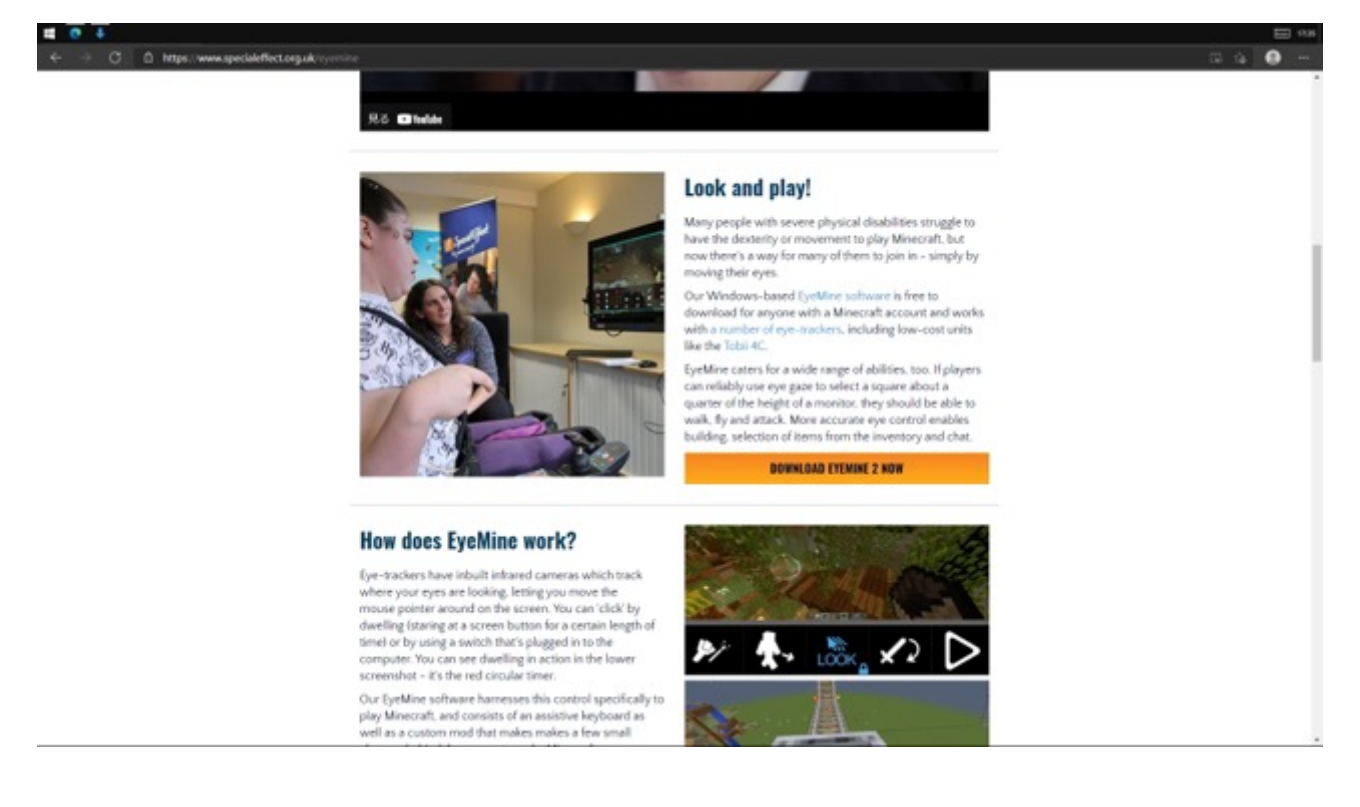

Download and install EyeMine here をクリック

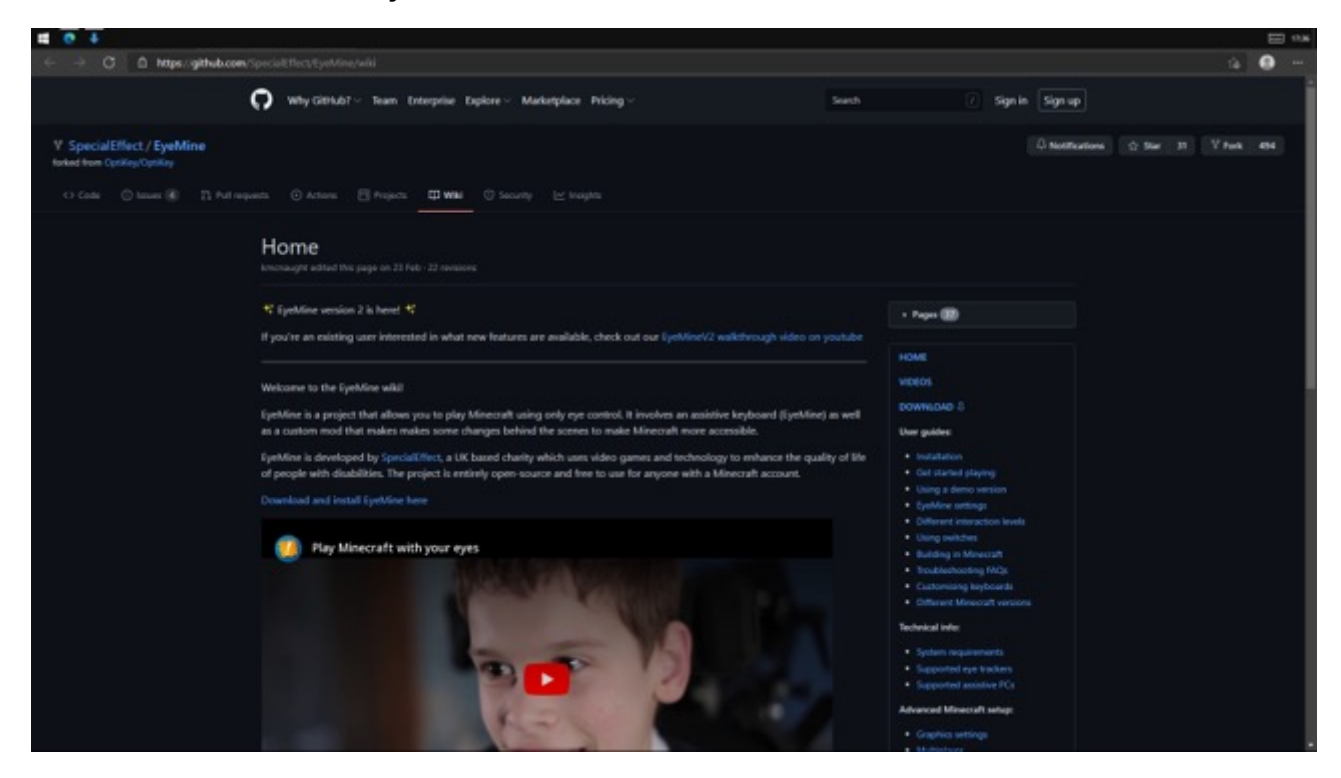

## EyeMine-v2.1.14.zip をクリック

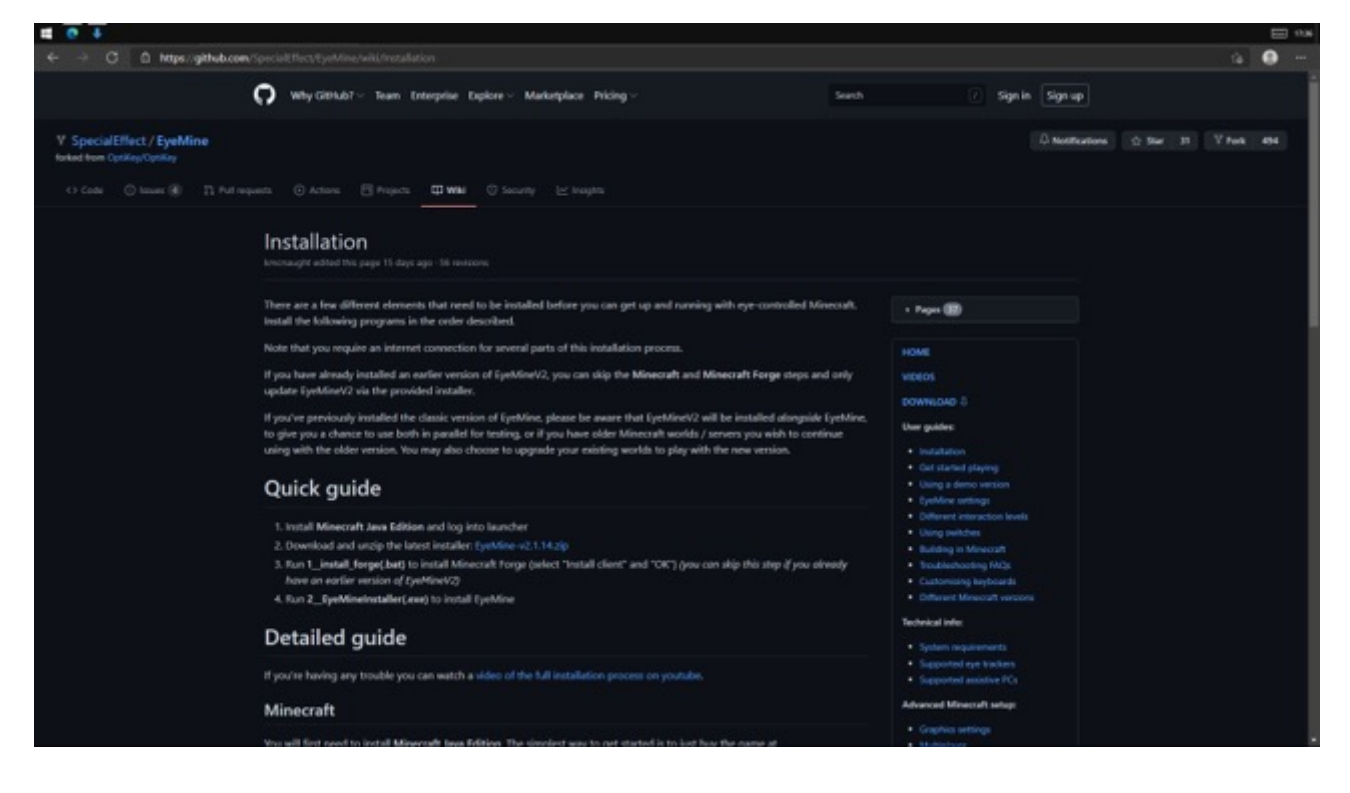

#### ダウンロードフォルダ内の exe ファイルを開く

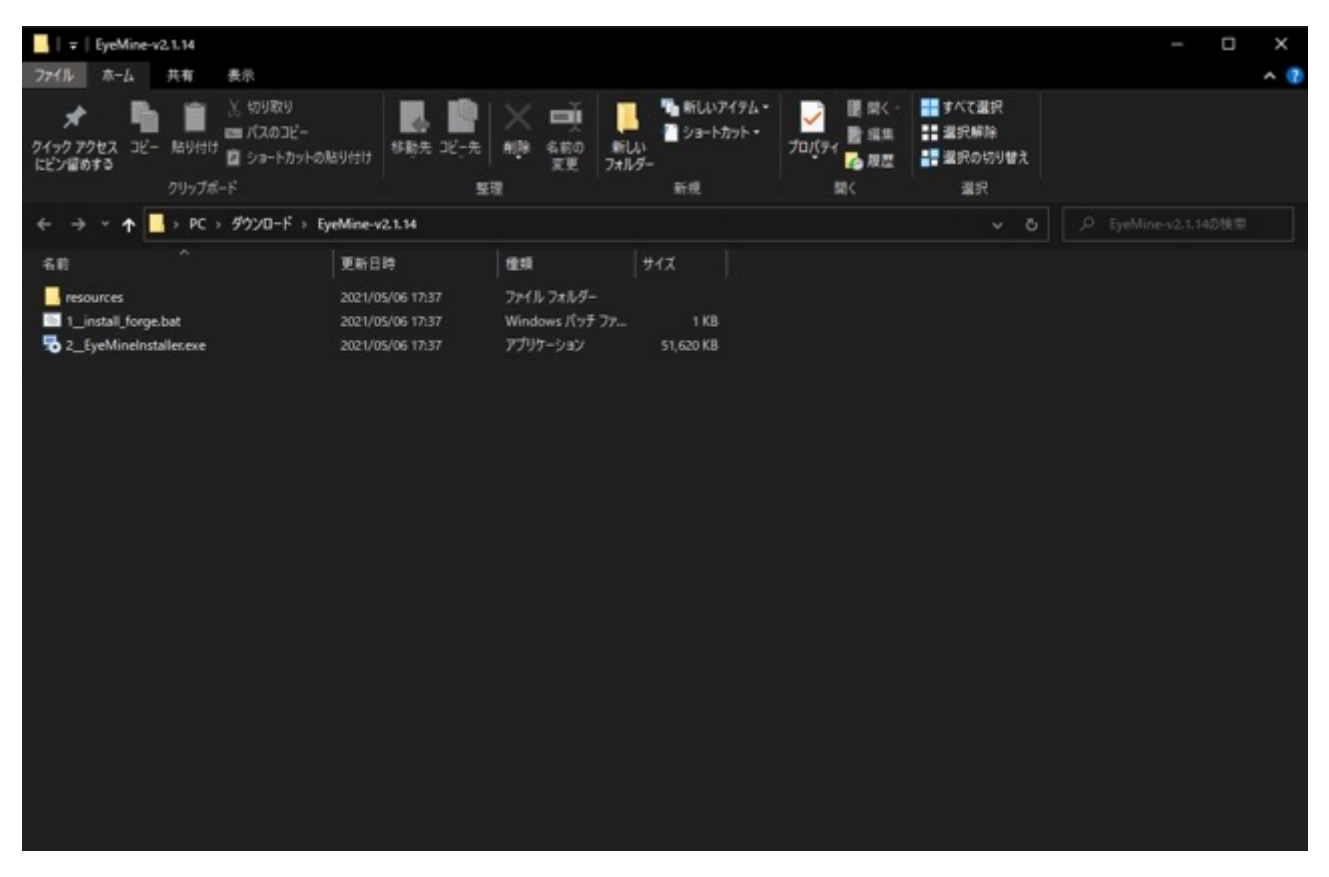

#### Next をクリック

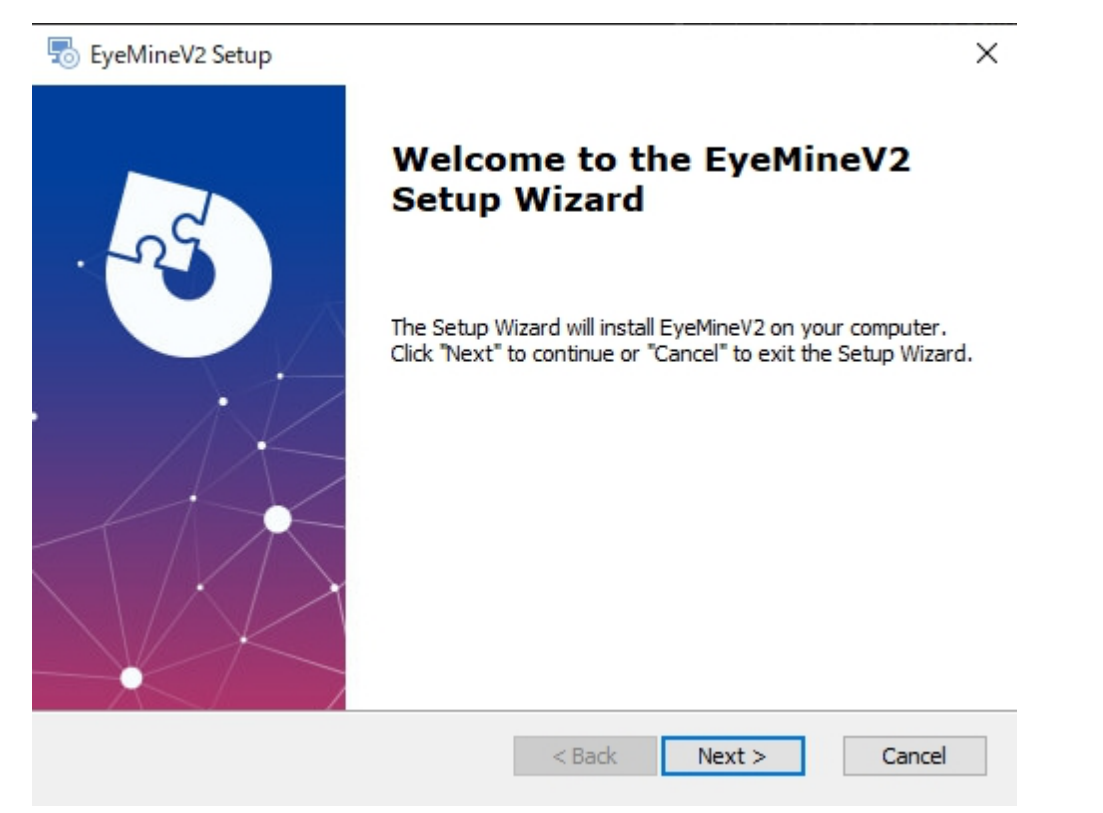

## Next をクリック

| Providence Setup                                                                           | _         |               | ×  |
|--------------------------------------------------------------------------------------------|-----------|---------------|----|
| Select Installation Folder                                                                 |           | <             |    |
| This is the folder where EyeMineV2 will be installed.                                      |           | X             |    |
| To install in this folder, click "Next". To install to a different folder, en<br>"Browse". | ter it be | elow or click | ¢  |
| Folder:                                                                                    |           |               |    |
| C:¥Program Files (x86)¥SpecialEffect¥EyeMineV2¥                                            |           | Browse        |    |
|                                                                                            |           |               |    |
|                                                                                            |           |               |    |
|                                                                                            |           |               |    |
|                                                                                            |           |               |    |
|                                                                                            |           |               |    |
| Advanced Installer                                                                         |           |               |    |
| < Back Next >                                                                              | •         | Cano          | el |

## I accept...を選んで Next をクリック

| EvoMino//2 Setun                                                                                                    | ~        |
|----------------------------------------------------------------------------------------------------|----------|
| o Eyeminev2 Setup                                                                                                    | ^        |
| End-User License Agreement                                                                                                |          |
| Please read the following license agreement carefully                                                                     | NO       |
|                                                                                                    |          |
| GNU GENERAL PUBLIC LICENSE                                                                                                | ^        |
| Version 3, 29 June 2007                                                                                                   |          |
| Copyright © 2007 Free Software Foundation, Inc. < <https: fsf.org=""></https:> >                                          |          |
| Everyone is permitted to copy and distribute verbatim copies of this<br>license document, but changing it is not allowed. |          |
| Preamble                                                                                                    | <b>~</b> |
| I accept the terms in the License Agreement                                                                               |          |
| $\bigcirc$ I <u>d</u> o not accept the terms in the License Agreement                                                     |          |
| dvanced Installer                                                                                                    |          |
| < Back Next > 0                                                                                                    | Cancel   |

#### Install をクリック

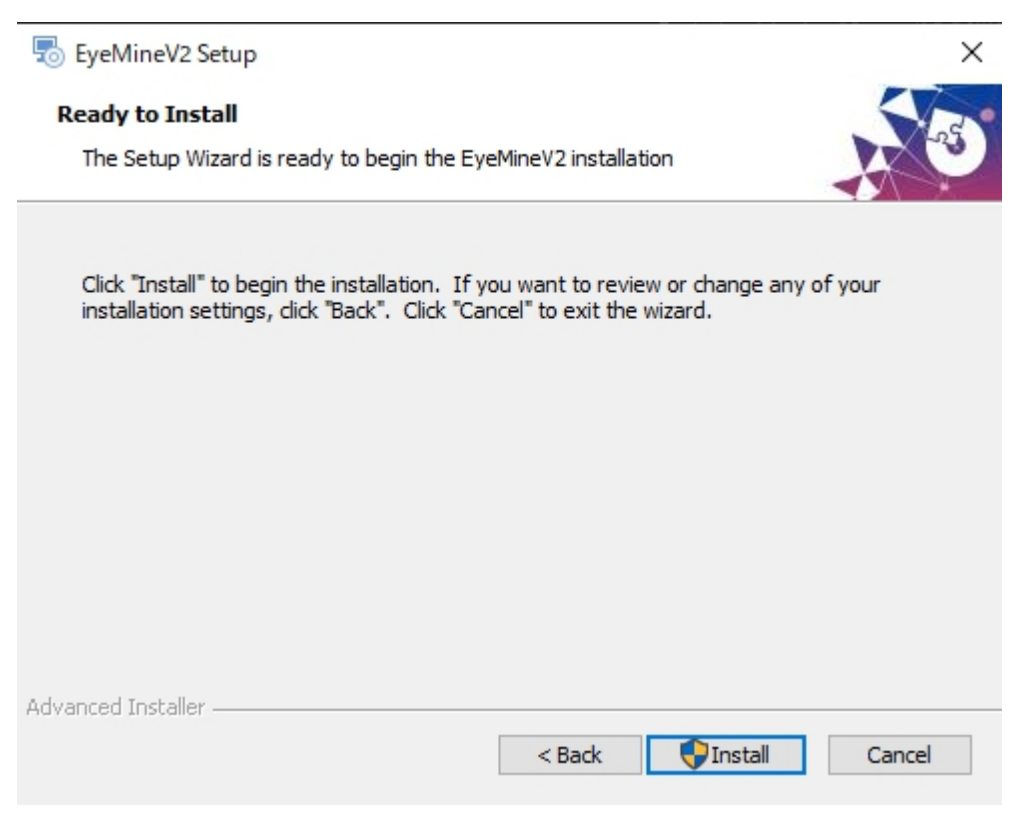

## Finish をクリック

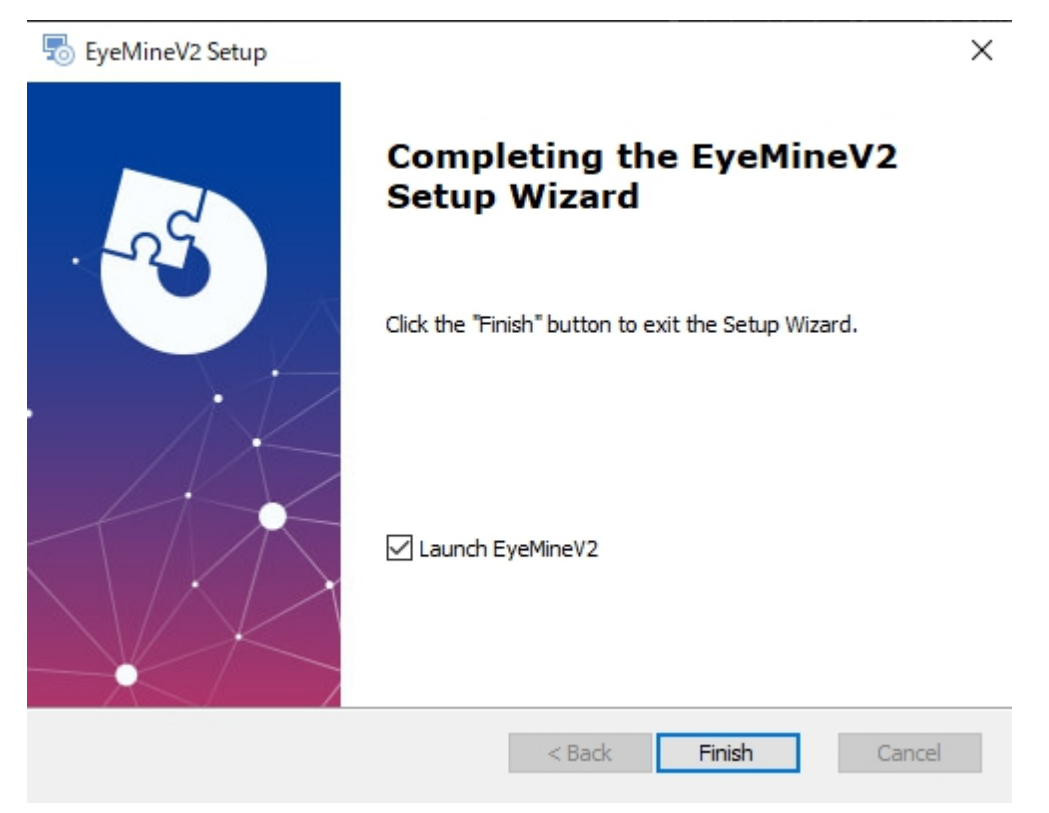

#### ③Forge をインストールする

#### EyeMine ダウンロードフォルダ内の bat ファイルを開く

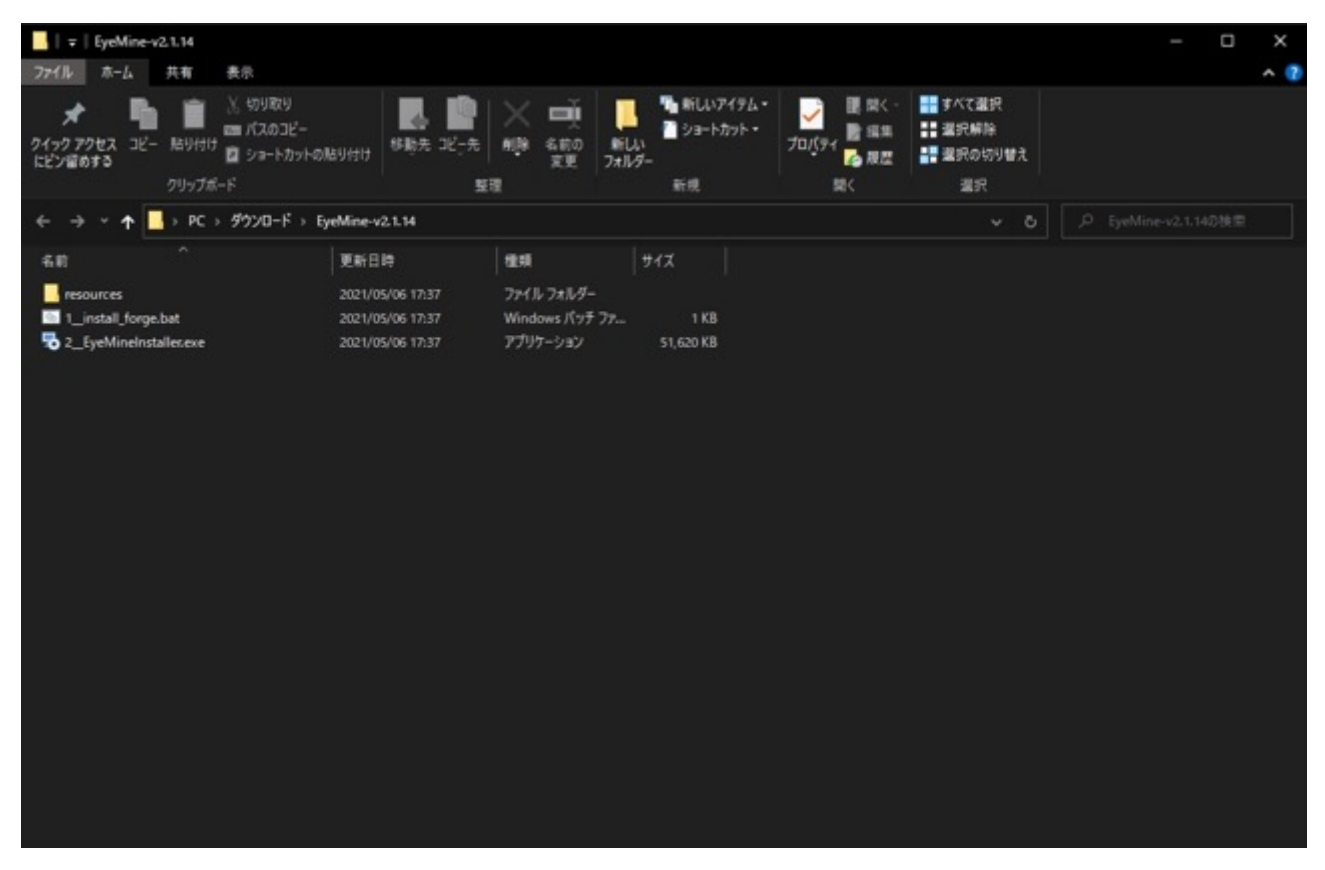

#### OK をクリック

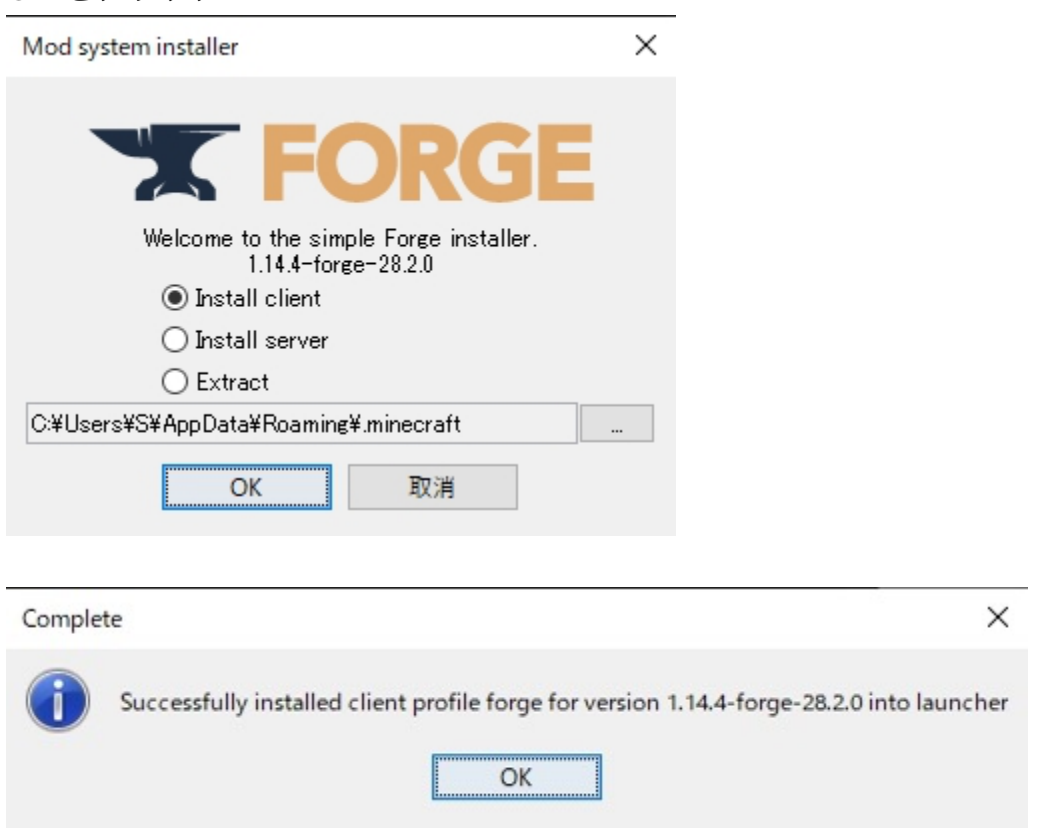

## 左下タブで forge を選んでプレイをクリック

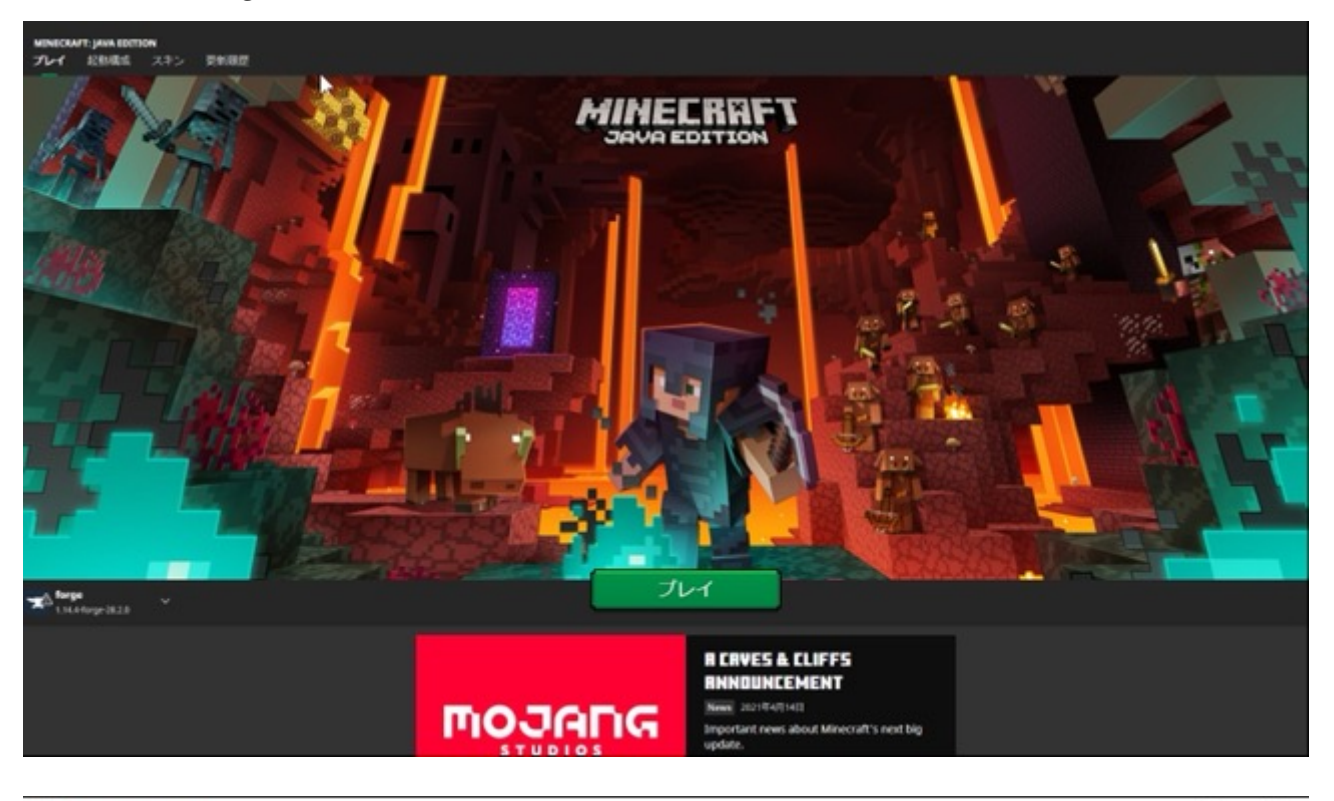

🗑 Minecraft 1.14.4

- 🗆 🗙

Memory Heap: 986 / 2048 MB (48.2%) OffHeap: 89 MB

# 

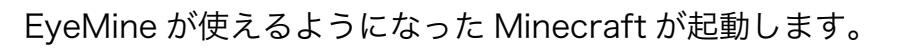

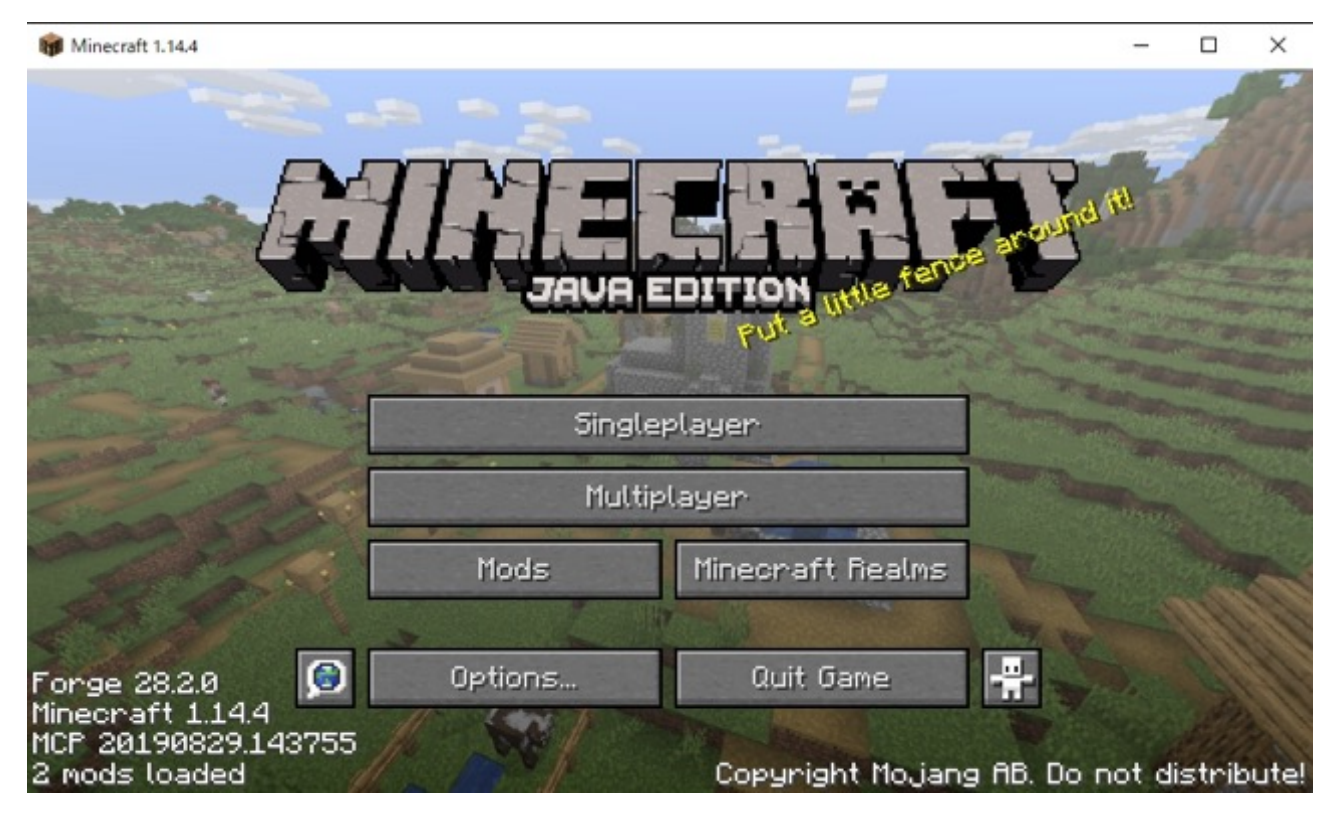

Minecraft を起動した状態で EyeMine を開きます。

3.設定

EyeMine V2 のトップメニューの上で右クリックし、Settings を選ぶと設定画面が開きます。

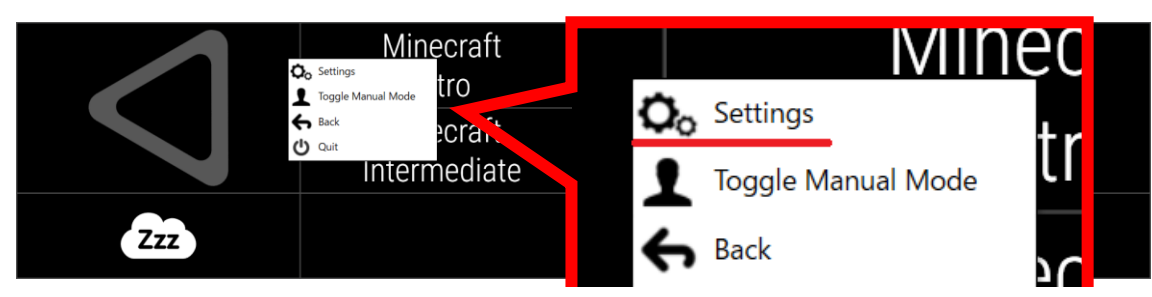

## Visuals 操作パネルデザイン設定

## ここでは、操作パネルを使いやすいように自由にカスタマイズできます。

| •                                                                                                    |                                             |   |   |
|----------------------------------------------------------------------------------------------------|---------------------------------------------|---|---|
| Contraction Contraction Contra |                                             | - | × |
| Visuals Sounds Pointing                                                                                                    | a & Selecting Dictionary Other About        |   |   |
| CONTENT                                                                                                    |                                             |   |   |
| Startup keyboard:                                                                                                    | Selection of built-in Minecraft Keyboards 🔹 |   |   |
| POSITION                                                                                                    |                                             |   |   |
| Window state                                                                                                    | Docked •                                    |   |   |
| Dock position:                                                                                                    | Bottom 💌                                    |   |   |
| Dock height (as % of screen)                                                                                                    | 32.0 % +                                    |   |   |
| Enable resizing with mouse:                                                                                                    |                                             |   |   |
| LOOK                                                                                                    |                                             |   |   |
| Theme:                                                                                                    | Android Dark 💌                              |   |   |
| Opacity:                                                                                                    | 100.0 % +                                   |   |   |
| Scratchpad # of lines:                                                                                                    | 2 +-                                        |   |   |
| Magnifier Selection (% of screen to capture):                                                                                                    | 10 +                                        |   |   |
| Magnified View (Maximum % of screen to fill):                                                                                                    | 60 +                                        |   |   |
|                                                                                                    |                                             |   |   |

| FONT                     |                       |   |
|--------------------------|-----------------------|---|
| Font family:             | Roboto                | • |
| Font stretch:            | Condensed             | ٠ |
| Font weight:             | Light                 | ٠ |
| Key text transformation: | Words are capitalized |   |
|                          |                       |   |

#### CONTENT

・Startup keyboard Selection of (built in) Minecraft keyboards になっていれば OK POSITION

OK CANCEL

- ・Window state ウインドウのタイプ
- ・Dock position 操作パネルの位置
- ・Dock height 操作パネルの大きさ
- ・Enable resizing with mouse 操作パネルの大きさをマウスで変更 LOOK
- ・Theme 操作パネルの色
- ・Opasity 操作パネルの不透明度

#### FONT

- ・Font family 字体
- ・Font stretch 文字の縦の長さ
- ・Font weight 文字の太さ
- ・Key text transformation 大文字・小文字

#### 🔈 EYEMINEV2 SETTINGS

## Visuals Sounds Pointing & Selecting Dictionary Other About

| POINTING                                                    |                                                                               |     |
|-------------------------------------------------------------|-------------------------------------------------------------------------------|-----|
| Source:                                                     | Tobii Gaming eye tracker (e.g. EyeX, 4C, 5C, Alienware, Steel Series Sentry,) | •   |
| Input device processing amount:                             | Medium                                                                        | •   |
| Application smoothing level:                                | 2 - Medium                                                                    | •   |
| Smooth when changing gaze target:                           | ✓                                                                             |     |
| Time until point becomes irrelevant (ms):                   | 150                                                                           | + - |
| SELECTION                                                   |                                                                               |     |
| Key selection source:                                       | Fixations (dwell)                                                             | •   |
| Key fixation time to lock-on (ms):                          | 250                                                                           | + - |
| Resuming an incomplete key fixation requires a new lock on: |                                                                               |     |
| Incomplete key fixation time to live (ms):                  | 750                                                                           | + - |
| Key fixation time to complete (ms):                         | 1,250                                                                         | + - |
| Point selection source:                                     | Fixations (dwell)                                                             | •   |
| Point fixation time to lock-on (ms):                        | 250                                                                           | + - |
| Point fixation time to complete (ms):                       | 1,250                                                                         | + - |
| Point lock-on radius (pixels):                              | 40                                                                            | + - |
| Point fixation radius (pixels):                             | 60                                                                            | + - |
| Selection progress indicator behaviour:                     | Fill Pie                                                                      | •   |

OK CANCEL

#### POINTING

・Source 使用する視線入力装置の機種を選択

#### SELECTION

- ・Key selection source Fixations (dwell)になっていれば OK
- ・Key fixations time to complete (ms) 入力円の時間変更
- ・Point selection source Fixations (dwell)になっていれば OK

この4つ以外は基本的にいじらなくて OK です。

#### 4.操作

文字やアイコンを見続けるとこのような入力円が出ます。 これが完全な円になると操作が実行されます。

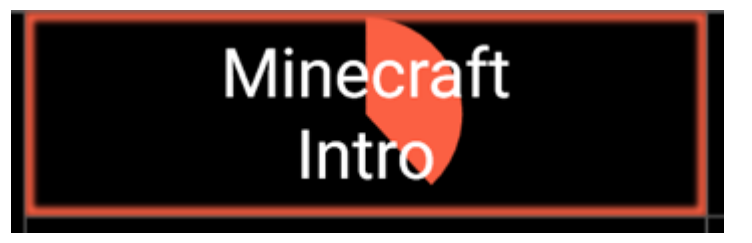

操作パネルは4種類あります。

| $\bigtriangledown$ | Minecraft<br>Intro        | Minecraft<br>Intro++  |            |
|--------------------|---------------------------|-----------------------|------------|
|                    | Minecraft<br>Intermediate | Minecraft<br>Advanced |            |
| Zzz                | Settings                  | [Bonus Keyboards]     | $\bigcirc$ |

Intro 初級者用

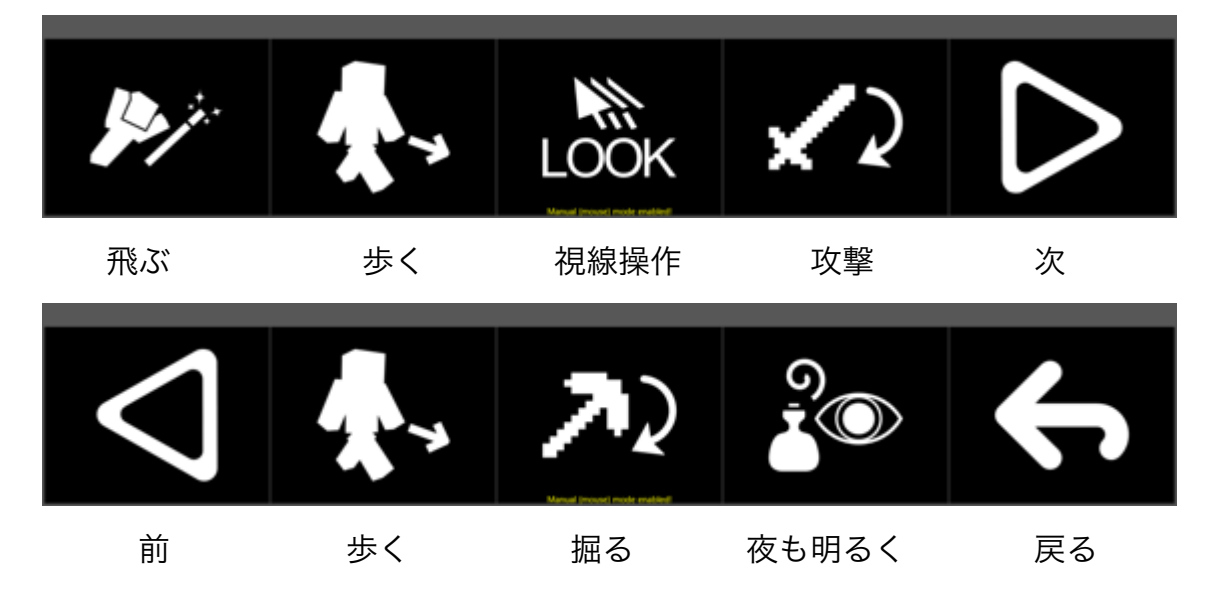

Intro++ 中級者用

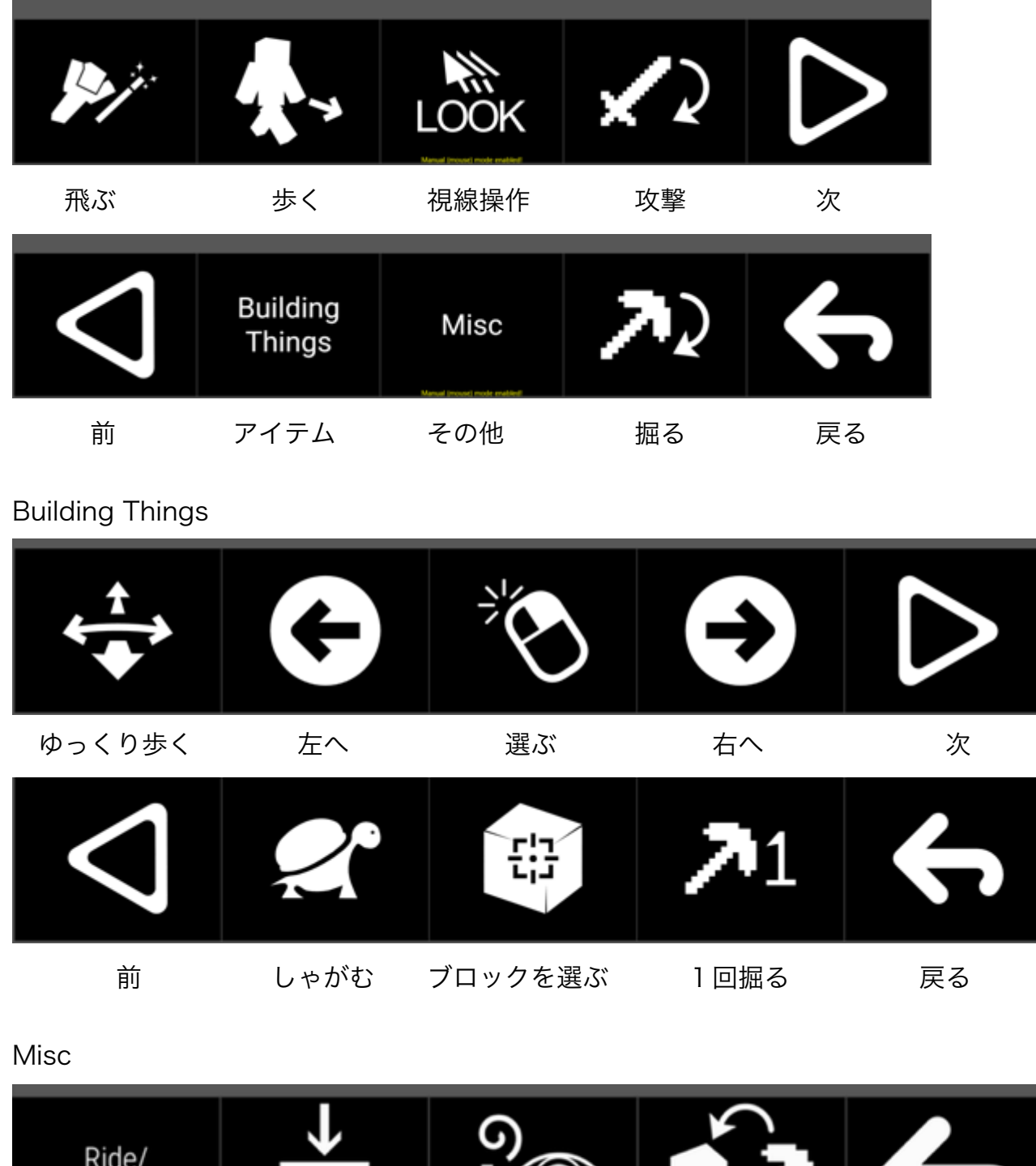

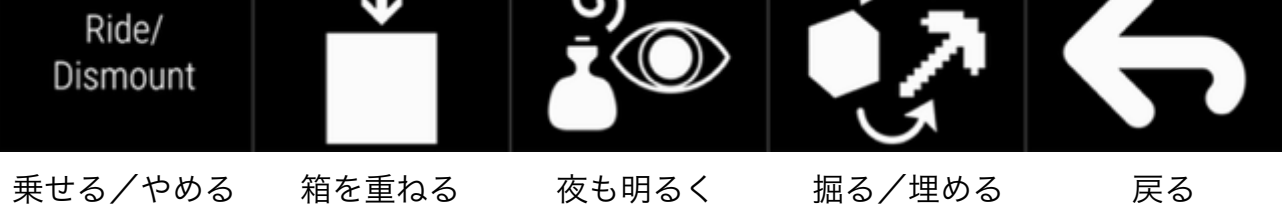

まずはこの2つのどちらかでプレイします。

Intermediate と Advanced は、慣れてから使ってみましょう。

これを選ぶとスリープモードになります。

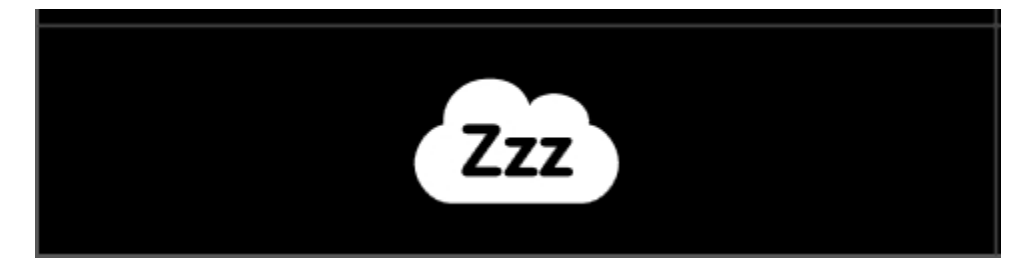

EyeMine を終了するにはこれを選びます。

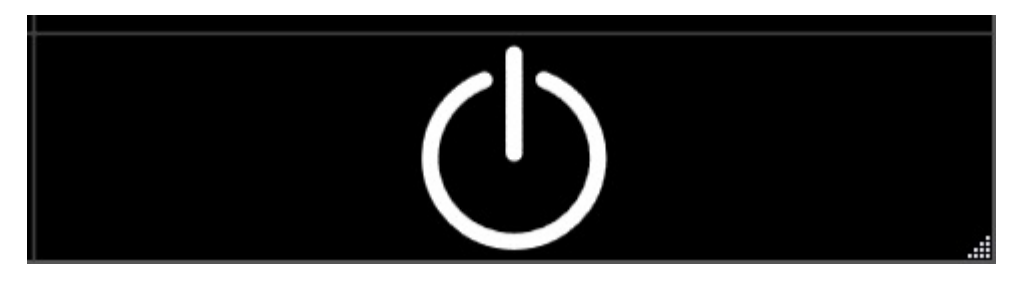

確認画面が2回出るのでチェックマークを選びます。

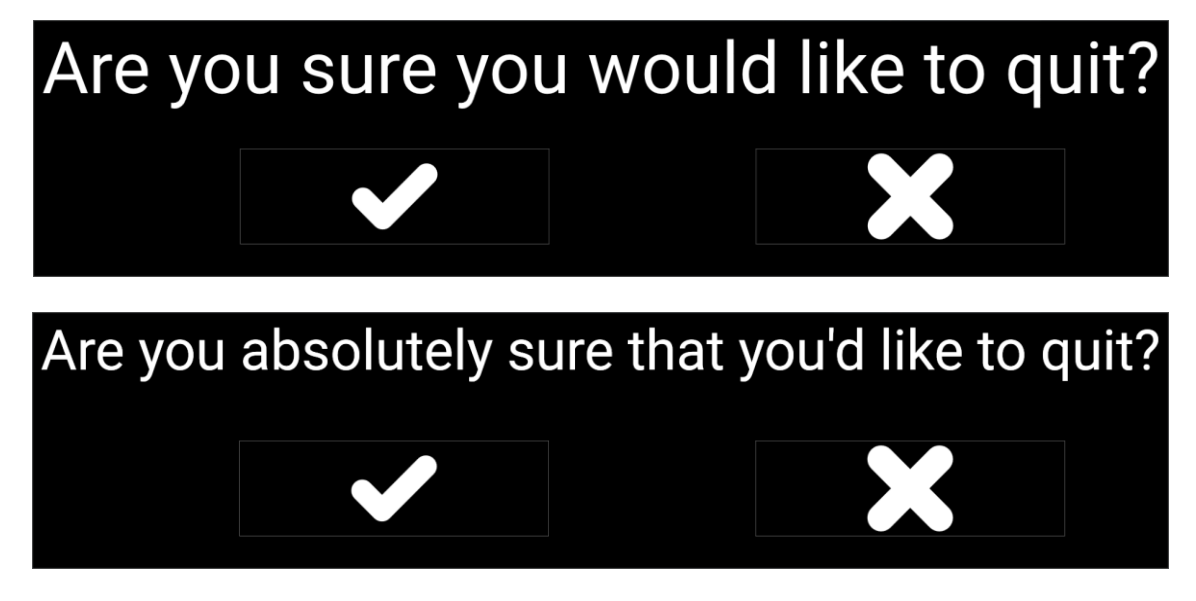